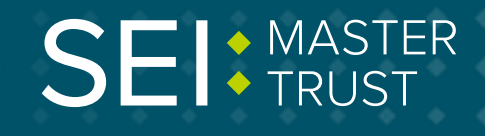

## How to ...

## ... add an email address

## You can change or add an email address by logging in to your account online.

Once you're logged in, go to 'My Account - Change Account Details'.

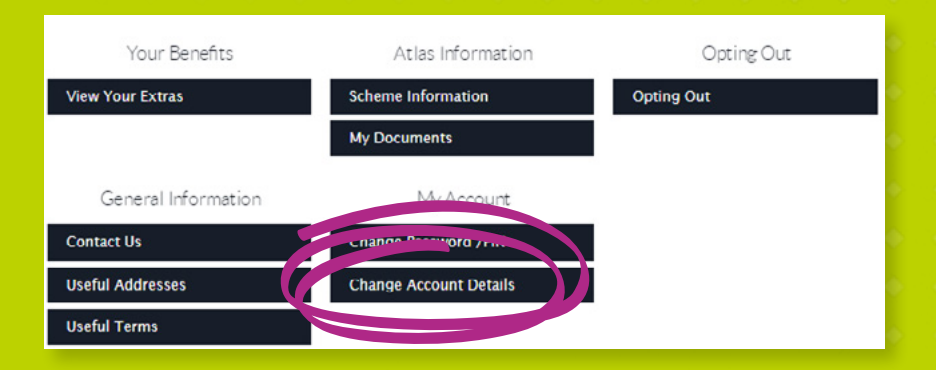

From here, you can see the details recorded against your online account. You can then type in the email address you want to add/change. Then click on **'Submit'**.

## Keep in touch.

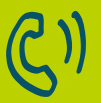

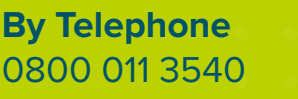

To email us memberenquiries@seimastertrust.co.uk

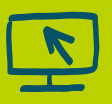

To view your savings, visit portal.hartlinkonline.co.uk/atlasmastertrust

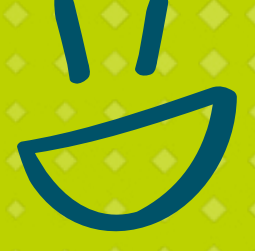